## How to Enter Septage Removal Permit Expiration Dates into DHD:

- In the Septage Removal Permit Record screen, notice at the top right is a box for "Operational Permit Period".
- When a new annual permit is issued or renewed, click on "Add a New Operational Period" and enter the dates.
- Once you enter the new expiration date, you should see it in the Permit Manager screen list.
- If there is no expiration date listed in the Permit Manager Screen they will be non-certified according to state records.

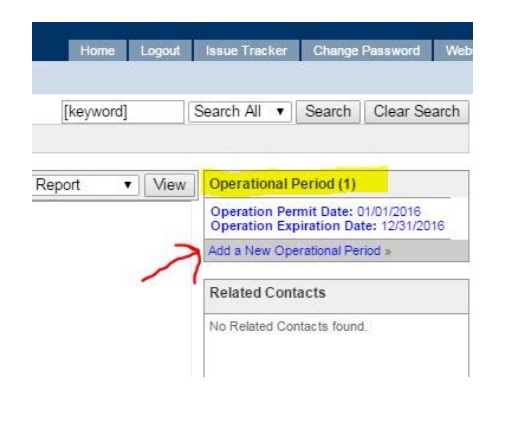

| ge F | Remo | val Permit Manager > Per | nits Home >                                                        |                                                                             |
|------|------|--------------------------|--------------------------------------------------------------------|-----------------------------------------------------------------------------|
| Peri | mits |                          | -                                                                  |                                                                             |
|      |      | Expiration Date          | County                                                             | Name                                                                        |
| 2    |      | 12/31/2016               | Coweta                                                             | Blanks S                                                                    |
| 7    |      |                          | Carroll                                                            | Contract                                                                    |
|      |      |                          | RI Coffee T DI                                                     | AFT All Clear                                                               |
| ~    |      |                          | Pike                                                               | Rolling <sup>-</sup>                                                        |
|      |      | 12/17/2016               | Turner                                                             | Robinso                                                                     |
| 7    |      | 12/31/2015               | Coweta                                                             | Scott Tu                                                                    |
|      |      | e Remo                   | ge Removal Permit Manager > Per<br>Permits<br>Expiration Date<br>2 | ee Removal Permit Manager > Permits Home > Permits Expiration Date County 2 |

## **Additional Notes:**

- If you are adding a brand new pumper company to your county, first enter them under the property manager and then add a Septage Removal Permit under "related data".
- You only need to enter one permit/company. Once you have an initial permit issued, you can update it annually if company information has changed and then use the operational permits to renew it.
- Permits are only valid for 12 months. Do not set operational periods for more than 12 months.
- We will check DHD expiration dates monthly for RECENTLY expired companies.
- We do not proactively check ALL of the expired companies every month. If a company's permit has been expired for longer than 3 months and then they renew with your county, please email <u>Leslie.Freymann@dph.ga.us</u>.

If anyone has any questions or runs into any problems, please reach out to Leslie Freymann or Tim Callahan at any time by email or at 404-657-6534.